## NII-REO 人文社会科学系コレクションの学認利用方法

① 「ログイン」をクリック

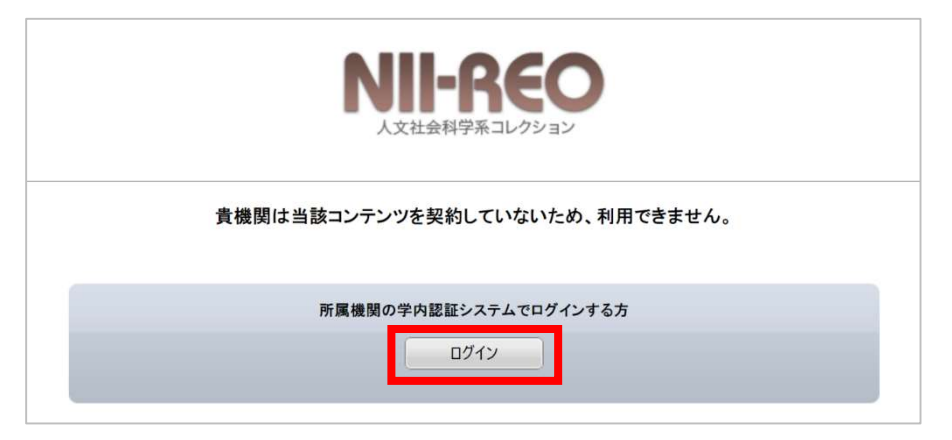

② 検索窓に「東京学芸大学」と入力し「選択」をクリック

| W GakuNin)                         | クリック     |
|------------------------------------|----------|
| 所属機関の選択                            |          |
| サービス'reo.nii.ac.jp'を利用するために認証が必要です | <b>\</b> |
| 東京学芸大学                             | ↓ 選択     |
| □ フラウザ起動中は自動ロクイン                   | リセット     |
| 」選択した所属機関を保存して今後IdPの選択画面をスキップする    |          |
| 0                                  |          |

③ 学芸ポータルで認証を行う

| Tokyo Gakugei University |  |
|--------------------------|--|
| 統合認証システム                 |  |
| <u>םללטוס</u>            |  |
| パスワード                    |  |
|                          |  |

④ 本学で契約している「EEBO(Early English Books Online)」が利用可能になる

|          |           | 人文社会科学系コレ                   | クション               |          |            |
|----------|-----------|-----------------------------|--------------------|----------|------------|
| 総合検索     |           |                             | ł                  | <u> </u> | マークした書誌(0) |
|          | フリーワード    |                             |                    |          |            |
| 「「東京のノノー | 18.8.4.17 |                             | f:年代(昇順)][表示件数:20件 | 1        |            |
|          | [検索範囲:全体  | [[対象コレジション:ccb0][リート]<br>検索 |                    |          |            |